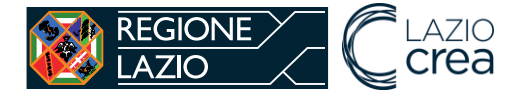

## PROGETTO SISTEMA INFORMATIVO SICED

"Sistema Informativo Centro Documentazione Istruzione"

Libri di Testo

Estensore Comunale

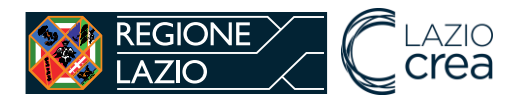

### Sommario

| 1 | INTI                                                              | RODUZIONE                                                                                                    | 3                                |
|---|-------------------------------------------------------------------|----------------------------------------------------------------------------------------------------|----------------------------------|
| 2 | Area                                                              | ı pubblica                                                                                                    | 3                                |
|   | 2.1                                                               | Notizie                                                                                                    | 3                                |
|   | 2.2                                                               | Area Documentale                                                                                                    |                                  |
|   | 2.3                                                               | Modulistica                                                                                                    | 5                                |
| 3 | Regi                                                              | strazione Estensore Comunale                                                                                                    | 5                                |
|   | 3.1                                                               | Primo accesso a sistema                                                                                                    | 5                                |
|   |                                                                   |                                                                                                    |                                  |
| 4 | Funz                                                              | zionalità Estensore Comunale                                                                                                    | 7                                |
| 4 | <i>Funz</i><br>4.1                                                | zionalità Estensore Comunale<br>Funzionalità Libri di Testo                                                                                                    | 7<br>                            |
| 4 | <i>Fun:</i><br>4.1.1                                              | zionalità Estensore Comunale<br>Funzionalità Libri di Testo<br>Inserimento domande dei beneficiari da parte dei Comuni                                                                                                    |                                  |
| 4 | <i>Funz</i><br>4.1<br>4.1.1<br>4.1.2                              | zionalità Estensore Comunale<br>Funzionalità Libri di Testo<br>Inserimento domande dei beneficiari da parte dei Comuni<br>Caricamento massivo dei beneficiari da parte dei Comuni                                                                                                    |                                  |
| 4 | Fun:<br>4.1<br>4.1.1<br>4.1.2<br>4.1.3                            | zionalità Estensore Comunale<br>Funzionalità Libri di Testo<br>Inserimento domande dei beneficiari da parte dei Comuni<br>Caricamento massivo dei beneficiari da parte dei Comuni<br>Elenco richieste libri di testo                                                                                                    |                                  |
| 4 | Fun:<br>4.1<br>4.1.1<br>4.1.2<br>4.1.3<br>4.1.4                   | zionalità Estensore Comunale<br>Funzionalità Libri di Testo<br>Inserimento domande dei beneficiari da parte dei Comuni<br>Caricamento massivo dei beneficiari da parte dei Comuni<br>Elenco richieste libri di testo<br>Economie                                                                                             |                                  |
| 4 | Fun:<br>4.1<br>4.1.1<br>4.1.2<br>4.1.3<br>4.1.4<br>4.1.5          | zionalità Estensore Comunale<br>Funzionalità Libri di Testo<br>Inserimento domande dei beneficiari da parte dei Comuni<br>Caricamento massivo dei beneficiari da parte dei Comuni<br>Elenco richieste libri di testo<br>Economie<br>Elenco economie da integrare                                                             | <b>7 8 8 13 16 17 19</b>         |
| 4 | Fun:<br>4.1<br>4.1.1<br>4.1.2<br>4.1.3<br>4.1.4<br>4.1.5<br>4.1.6 | zionalità Estensore Comunale<br>Funzionalità Libri di Testo<br>Inserimento domande dei beneficiari da parte dei Comuni<br>Caricamento massivo dei beneficiari da parte dei Comuni<br>Elenco richieste libri di testo<br>Economie<br>Elenco economie da integrare<br>Rendicontazione Libri di testo                           | <b>7 8 8 8 13 16 17 19 20</b>    |
| 4 | Funz<br>4.1<br>4.1.2<br>4.1.3<br>4.1.4<br>4.1.5<br>4.1.6<br>4.1.7 | zionalità Estensore Comunale<br>Funzionalità Libri di Testo<br>Inserimento domande dei beneficiari da parte dei Comuni<br>Caricamento massivo dei beneficiari da parte dei Comuni<br>Elenco richieste libri di testo<br>Economie<br>Elenco economie da integrare<br>Rendicontazione Libri di testo<br>Chiudi rendicontazione | <b>7 8 8 8 13 16 17 19 20 23</b> |

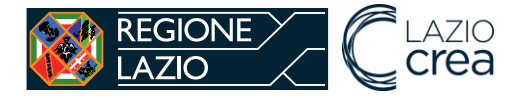

### 1 INTRODUZIONE

**SICED** è il sistema informativo per la gestione dell'intero flusso di inserimento e rendicontazione delle richieste di rimborso da parte dei Comuni per i libri di testo, riservata agli allievi residenti nella Regione Lazio, in carico a famiglie con reddito ISEE (indicatore di situazione economica equivalente), inferiore alla soglia annua determinata. La fornitura gratuita o semigratuita dei libri di testo rientra nella tipologia di interventi diretti a garantire anche a chi ha modeste possibilità economiche di accedere al diritto allo studio in età scolare; è riservata agli allievi della scuola dell'obbligo o per gli ultimi tre anni della scuola superiore di II Grado

| REGIONE C LAZIO<br>LAZIO Crea<br>SICED - Sistema Informativo Centro Documentazione Istruzione della Regione Lazio |                        |  |
|----------------------------------------------------------------------------------------------------|------------------------|--|
| AREA DOCUMENTALE MODULISTICA                                                                                      |                        |  |
|                                                                                                    |                        |  |
| Notizie da Regione                                                                                                |                        |  |
| Nuovo SICED online per Libri<br>di testo                                                                          |                        |  |
| Nuove funzionalità a disposizione dei Comuni                                                                      |                        |  |
| LEGGI DI PIÙ $\rightarrow$                                                                                        |                        |  |
|                                                                                                    |                        |  |
|                                                                                                    | Leggi tutte le notizie |  |
|                                                                                                    |                        |  |
|                                                                                                    |                        |  |

### 2 Area pubblica

Le aree pubbliche del **SICED** consentono di vedere le notizie pubblicate, accedere all'area documentale e alla modulistica. Tali aree che vengono tenute aggiornate con notizie e documenti utili per gli utenti estensori comunali.

#### 2.1 Notizie

Le ultime notizie vengono pubblicate sulla homepage, cliccando sul tasto "Leggi di più" si accede all'elenco di tutte le notizie pubblicate.

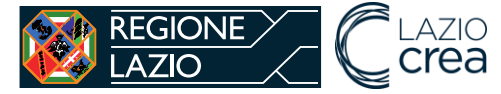

**SICED** – Sistema Informativo Centro Documentazione Istruzione della Regione Lazio

| REGIONE C LAZIO<br>LAZIO Crea<br>SICED - Sistema Informativo Centro Documentazione Istruzione della Regione Lazio |                          |
|----------------------------------------------------------------------------------------------------|--------------------------|
| AREA DOCUMENTALE MODULISTICA                                                                                      |                          |
|                                                                                                    |                          |
| Notizie da Regione                                                                                                |                          |
| Nuovo SICED online per Libri<br>di testo                                                                          |                          |
| Nuove funzionalità a disposizione dei Comuni                                                                      |                          |
| LEGGI DI PIÙ →                                                                                                    |                          |
|                                                                                                    | 🗐 Leggi tutte le notizie |
|                                                                                                    |                          |

#### 2.2 Area Documentale

La sezione Area documentale è suddivisa per tre categorie: Borse di studio, Libri di Testo e Sussidi Sensoriali.

Cliccando su ciascuna categoria vengono mostrati i documenti relativi.

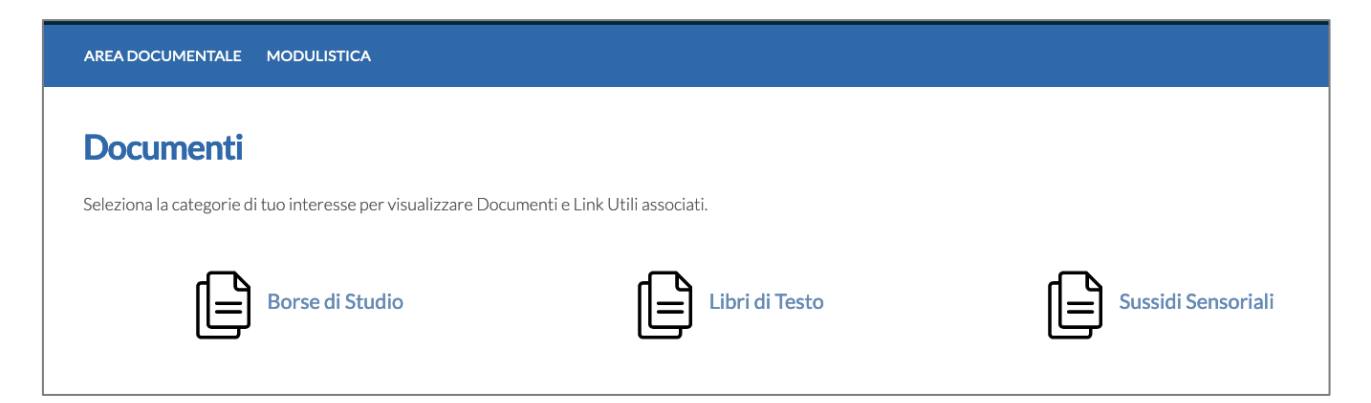

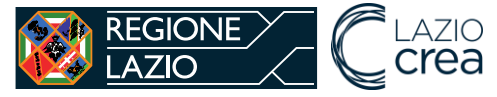

| AREA DOCUMENTALE MODULISTICA                                                                                                    |  |
|----------------------------------------------------------------------------------------------------|--|
|                                                                                                    |  |
| Documenti sezione Libri di testo                                                                                                    |  |
| DATA : 18/05/2022<br>Manuale Comune Libri di testo SICED 2022_v.1.0.pdf<br>Manuale utente Estensore Comunale - Funzionalità Libri di Testo |  |

#### 2.3 Modulistica

La sezione Modulistica è suddivisa per tre categorie: Borse di studio, Libri di Testo e Sussidi Sensoriali.

Cliccando su ciascuna categoria vengono mostrati i documenti relativi.

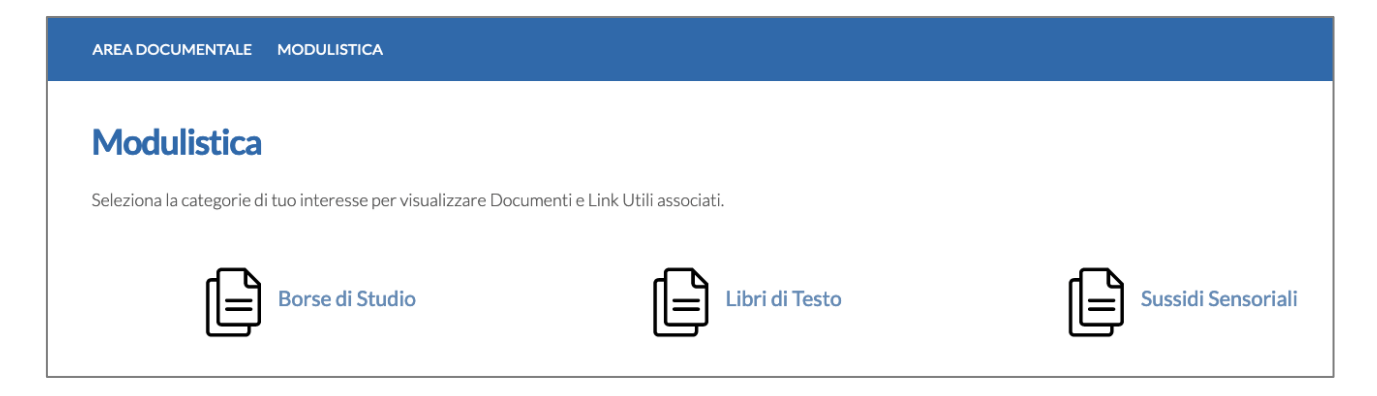

## 3 Registrazione Estensore Comunale

L'utente Estensore Comunale per accedere alle funzionalità di **SICED** deve essere in possesso di credenziali personali SPID e deve fare richiesta a Regione di attivazione del ruolo di Estensore Comunale per uno o più Comuni della Regione Lazio tramite il "Modulo di richiesta di attivazione operatore SICED" pubblicato.

È possibile fare l'accesso al **SICED** collegandosi all'url <u>https://siced.regione.lazio.it/</u>, sulla barra in alto è presente il tasto "Accedi" che consente di scegliere il Provider SPID per fare l'accesso.

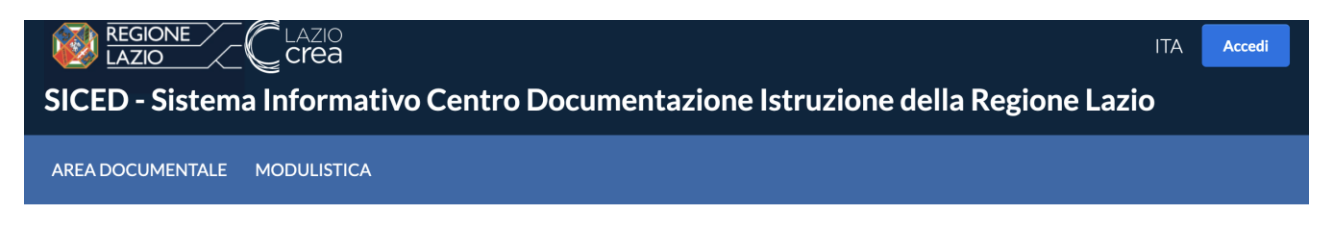

#### 3.1 Primo accesso a sistema

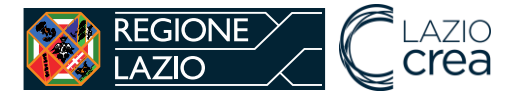

L'utente Estensore Comunale, dopo avere fatto l'accesso a sistema con le proprie credenziali SPID e essere stato autorizzato dalla direzione regionale per uno o più comuni, al primo accesso deve scegliere per quale comune vuole operare tra quelli attivi.

| SICED - Sistema Informativo Centro Documentazione Istruzione della Regione Lazio | ITA BENVENUTO MARIO ROSSI ~<br>ESTENSORE COMUNALE |
|----------------------------------------------------------------------------------|---------------------------------------------------|
| AREA DOCUMENTALE MODULISTICA                                                     |                                                   |
|                                                                                  | Area riservata                                    |
| Seleziona Comune                                                                 |                                                   |
| Comune                                                                           |                                                   |
|                                                                                  | •                                                 |
| Seleziona                                                                        |                                                   |

Ciascun utente, al primo accesso a sistema deve inserire dei dati obbligatori per ogni Comune per poter procedere:

- PEC del Comune, a cui verranno mandate mail automatiche dal sistema,
- Mail standard del Comune,
- Numero di telefono per eventuali contatti da parte dell'Amministrazione.

Se ci sono più utenti di estensore comunale abilitati per lo stesso comune, i contatti del comune che inseriscono vengono automaticamente aggiornati. Ma tutti sono tenuti a inserire la prima volta i contatti del comune.

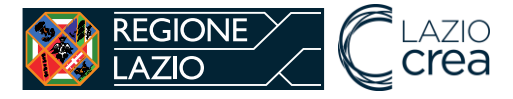

| Dati Utente                                            |                      |
|--------------------------------------------------------|----------------------|
| Utente                                                 | RSSMRA80E44G273B     |
| Email                                                  | mariorossi@mail.it   |
| Nome e Cognome                                         | MARIO ROSSI          |
| Data di nascita                                        | 01-01-1980           |
| Sesso                                                  | М                    |
| nserisci i dati per il co                              | omune di Roma Capita |
| Inserisci i dati per il co                             | omune di Roma Capita |
| Inserisci Pec *                                        | omune di Roma Capita |
| Inserisci i dati per il co                             | omune di Roma Capita |
| Inserisci Pec *                                        | omune di Roma Capita |
| Inserisci Pec * Inserisci Email * Inserisci Telefono * | omune di Roma Capita |

## 4 Funzionalità Estensore Comunale

Le funzionalità a disposizione dell'utente Estensore Comunale sono:

- Inserisci richiesta libro di testo,
- Caricamento massivo libri di testo,
- Elenco richieste libri di testo,
- Economie,
- Economie da integrare,
- Rendiconta Richiesta Libro di Testo,
- Inserisci Documenti e Chiudi Rendicontazione,
- Elenco rendicontazioni,
- Elenco rendicontazioni da integrare.

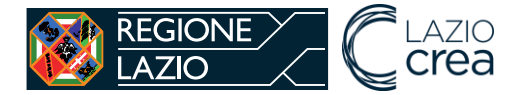

## Stai operando per conto del Comune di Latina

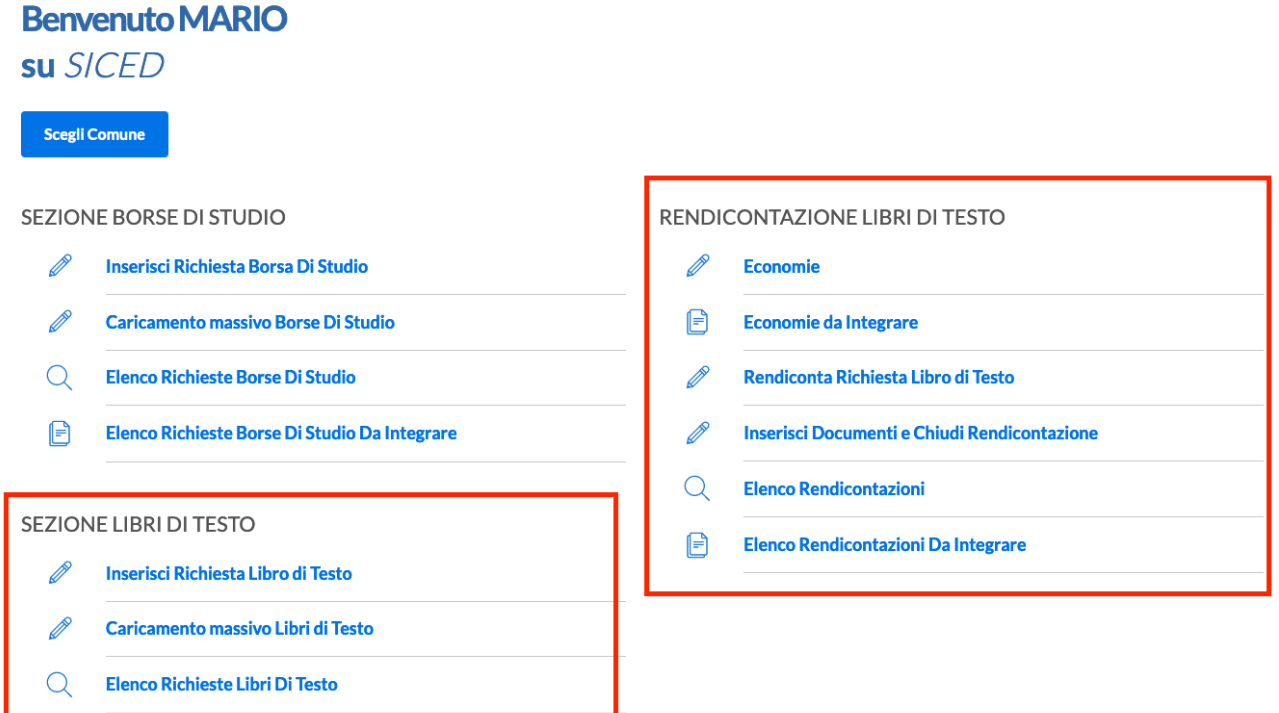

#### 4.1 Funzionalità Libri di Testo

Il sistema **SICED** si pone come strumento di supporto per la gestione dell'intero flusso di inserimento e rendicontazione delle richieste di libri di testo.

Di seguito si riporta il flusso gestito a sistema.

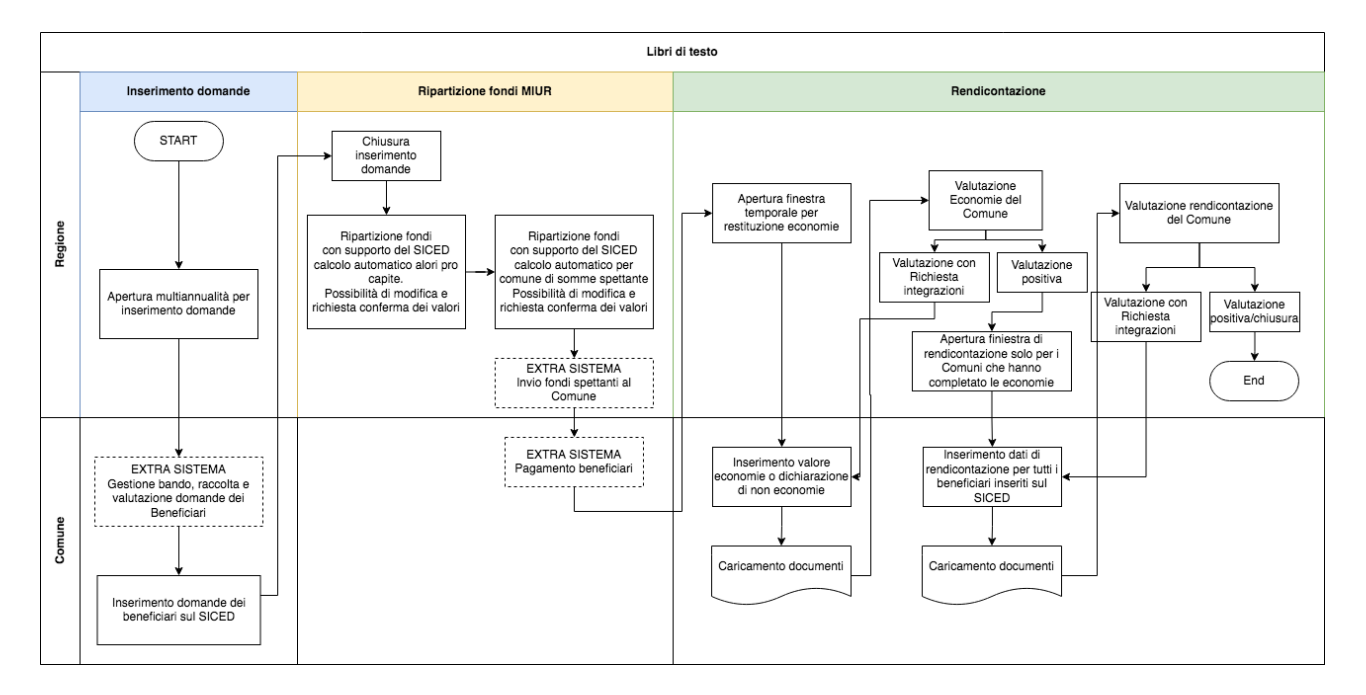

4.1.1 Inserimento domande dei beneficiari da parte dei Comuni

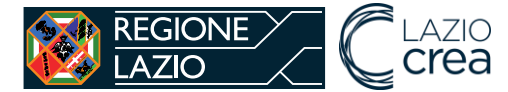

L'utente Estensore Comune quando è aperta la finestra di multiannualità sul Portale per l'inserimento dei beneficiari, carica sul **SICED** le domande dei beneficiari cliccando sul link Inserisci richiesta libro di testo.

Il beneficiario del libro di testo è uno studente residente nella Regione Lazio, e nel Comune presso cui fa domanda di libro di testo. Nel caso di studenti minorenni, la domanda deve essere presentata dal genitore o tutore. Nel caso di studenti maggiorenni, invece, la domanda può essere presentata direttamente dallo studente.

Per prima cosa l'Estensore Comunale deve fare una ricerca per codice fiscale dello studente, per annualità e per tipologia ordine scuola. Le tipologie di ordini di scuola sono due: scuola dell'obbligo o ultimi tre anni della scuola secondaria di secondo grado.

| Home / Inserisci Richiesta Libro             |   |
|----------------------------------------------|---|
| Inserisci una nuova Richiesta Libro Di Testo |   |
| Codice fiscale studente*                     |   |
| Annualità*                                   |   |
| Nessuna selezione                            | • |
| Tipologia Ordine Scuola*                     |   |
| Nessuna selezione                            | - |
|                                              |   |
| Cerca                                        |   |

Se la multiannualità è chiusa, non è possibile inserire domande sul SICED.

| REGIONE       C LAZIO         LAZIO       C crea         SICED - Sistema Informativo Centro Documentazione Istruzione della Regione Lazio                     | ITA    | BENVENUTO GIUSEPPE BIANCHI ~<br>ESTENSORE COMUNALE |
|----------------------------------------------------------------------------------------------------|--------|----------------------------------------------------|
| AREA DOCUMENTALE MODULISTICA                                                                                                    |        |                                                    |
|                                                                                                    |        | Area riservata                                     |
| La finestra di multiannualità per l'inserimento libri di testo relativa all'annualità 2020/2021 è attualmente chiusa. Non è possibile<br>una nuova richiesta. | pertan | to procedere alla creazione di                     |

Se la multiannualità è aperta e non è già presente una domanda di libri di testo per lo studente, viene mostrato a sistema il tasto "Crea richiesta".

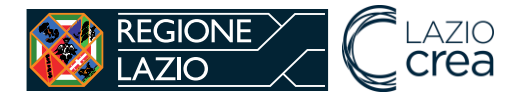

Cliccando sul tasto "Crea Richiesta" viene creata la domanda in stato "creata" e vengono mostrate le sezioni di dati da inserire sul **SICED**. Le sezioni da compilare sono:

- studente,
- genitore/tutore.

Il sistema evidenzia con la spunta rossa le sezioni obbligatorie. Una volta completato l'inserimento di una sezione, la spunta diventa verde. Solo dopo avere compilato tutti i dati obbligatori è possibile inoltrare la domanda.

| Dettaglio Richiesta Libro                                    |                                        |   |  |
|--------------------------------------------------------------|----------------------------------------|---|--|
| ✓ La richiesta è stata creata ed è in attesa di compilazione |                                        |   |  |
|                                                              |                                        |   |  |
| Data creazione                                               | 08-06-2022 09:50:35                    |   |  |
| Stato Richiesta                                              | CREATA                                 |   |  |
| Codice Fiscale Studente                                      | XXXXXXXXXXXXXXXXXXXXXXXXXXXXXXXXXXXXXX |   |  |
| Annualità Richiesta                                          | 2021/2022                              |   |  |
| Tipologia Ordine scuola                                      | Scuola obbligo                         |   |  |
|                                                              |                                        |   |  |
| Sezioni                                                      |                                        |   |  |
| ✓ Studente                                                   |                                        | > |  |
| ✓ Genitore/Tutore                                            |                                        | > |  |
|                                                              |                                        |   |  |
| Indietro Inoltra Richiesta                                   |                                        |   |  |

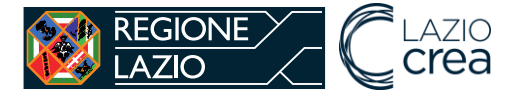

#### Dati studente:

- Dati anagrafici
  - nome
  - cognome
  - codice fiscale (già compilato in automatico dal sistema e non modificabile)
  - sesso
- Dati nascita
  - data di nascita
  - stato di nascita
  - provincia (nel caso di stato di nascita Italia)
  - comune (nel caso di stato di nascita Italia)
  - località estera nascita (nel caso di stato di nascita estero, facoltativo)
- Dati di residenza
  - provincia (già compilato in automatico dal sistema e non modificabile)
  - comune (già compilato in automatico dal sistema e non modificabile)
- Dati fiscali
  - importo Isee valore in € (il valore deve essere minore a quello limite inserito a sistema ogni anno da Regione)
- Dati recapito
  - telefono
  - mail

| Dati Studente                                                     |
|-------------------------------------------------------------------|
| i) Tutti i campi contrassegnati con l'asterisco sono obbligatori. |
|                                                                   |
| Dati anagrafici                                                   |
| Nome*                                                             |
|                                                                   |
| Cognome *                                                         |
| Codice Fiscale * XXXXXXXXXXXXXXXXXXXXXXXXXXXXXXXXXXXX             |
|                                                                   |
| Nessuna selezione                                                 |

I dati del genitore/tutore non sono obbligatori se lo studente è maggiorenne.

#### Dati genitore/tutore:

- Dati anagrafici
  - nome
    - cognome
    - codice fiscale
    - sesso
- Dati nascita

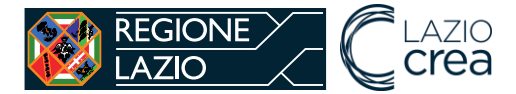

- data di nascita
- stato di nascita
- provincia (nel caso di stato di nascita Italia)
- comune (nel caso di stato di nascita Italia)
- località estera nascita (nel caso di stato di nascita estero, facoltativo)
- Dati di residenza
  - stato
  - provincia (nel caso di stato Italia)
  - comune (nel caso di stato Italia)
  - indirizzo (nel caso di stato Italia)
  - numero civico (nel caso di stato Italia)
  - CAP (nel caso di stato Italia)
  - località estera (nel caso di stato estero)

| Tutti i campi contrassegnati con l'asterisco sono obbligatori |   |
|---------------------------------------------------------------|---|
|                                                               |   |
| ati anagrafici                                                |   |
| lome *                                                        |   |
| ognome *                                                      |   |
| odice Fiscale *                                               |   |
| esso *                                                        |   |
| lessuna selezione                                             | • |

Inseriti tutti i dati obbligatori richiesti, le sezioni mostrano tutte la spunta verde ed è possibile fare l'inoltro della richiesta tramite il tasto "inoltra richiesta".

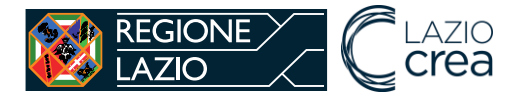

| Dettaglio Richiesta Libro                                    |                                        |   |  |  |  |  |
|--------------------------------------------------------------|----------------------------------------|---|--|--|--|--|
| ✓ La richiesta è stata creata ed è in attesa di compilazione |                                        |   |  |  |  |  |
| -                                                            |                                        |   |  |  |  |  |
| Data creazione                                               | 08-06-2022 09:50:35                    |   |  |  |  |  |
| Stato Richiesta                                              | CREATA                                 |   |  |  |  |  |
| Codice Fiscale Studente                                      | XXXXXXXXXXXXXXXXXXXXXXXXXXXXXXXXXXXXXX |   |  |  |  |  |
| Annualità Richiesta                                          | 2021/2022                              |   |  |  |  |  |
| Tipologia Ordine scuola                                      | Scuola obbligo                         |   |  |  |  |  |
|                                                              |                                        |   |  |  |  |  |
| Sezioni                                                      |                                        |   |  |  |  |  |
| Studente                                                     |                                        | > |  |  |  |  |
| Senitore/Tutore                                              |                                        |   |  |  |  |  |
|                                                              |                                        |   |  |  |  |  |
| Indietro Inoltra Richiesta                                   |                                        |   |  |  |  |  |

Finché la richiesta è in stato "creata" è possibile modificare i dati inseriti. Una volta inoltrata la richiesta non è più possibile fare modifiche.

| Home / Ricerca Richieste Libri / Dettaglio Richiesta Libro |                                                     |  |  |  |  |
|------------------------------------------------------------|-----------------------------------------------------|--|--|--|--|
| Dettaglio Richiesta Libro                                  |                                                     |  |  |  |  |
| ✔ La richiesta è stata correttamente inoltrata             | ✓ La richiesta è stata correttamente inoltrata      |  |  |  |  |
|                                                            |                                                     |  |  |  |  |
| Data creazione                                             | 18-05-2022 17:07:41                                 |  |  |  |  |
| Stato Richiesta                                            | INOLTRATA                                           |  |  |  |  |
| Codice Fiscale Studente                                    | XXXXXXXXXXXXXXXXXXXXXXXXXXXXXXXXXXXXXX              |  |  |  |  |
| Annualità Richiesta                                        | 2021/2022                                           |  |  |  |  |
| Tipologia Ordine scuola                                    | Ultimi tre anni della scuola secondaria di Il grado |  |  |  |  |

#### 4.1.2 Caricamento massivo dei beneficiari da parte dei Comuni

È possibile, fare un inserimento di domande massivo tramite caricamento di un file excel sul SICED, tramite la funzionalità "caricamento massivo libri di testo".

Per prima cosa bisogna verificare che la multiannualità di inserimento delle richieste sia aperta tramite il form di ricerca.

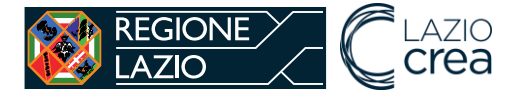

Home / Ricerca Importazione Massiva Libri Di Testo

## Ricerca Caricamento Massivo Libri Di Testo

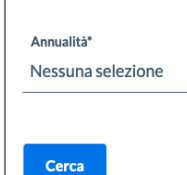

Se la multiannualità è aperta viene mostrato il tasto "caricamento massivo libri di testo".

| Home / Ricerca Importazione Massiva Libri Di Testo                                     | _ |
|----------------------------------------------------------------------------------------|---|
| Ricerca Caricamento Massivo Libri Di Testo                                             |   |
| Annualità* 2021/2022                                                                   |   |
| Cerca                                                                                  |   |
| E' possibile procedere con il caricamento massivo di nuove richieste di libri di testo |   |
| Caricamento Massivo Libri Di Testo                                                     |   |

Cliccando sul tasto "caricamento massivo libri di testo" viene mostrata una pagina dove fare l'up load del file excel.

| Home / Ricerca Importazione Massiva Libri / Caricamento massivo File Libri |  |
|----------------------------------------------------------------------------|--|
| Importazione Massiva Libri Di Testo                                        |  |
| Dati anagrafici                                                            |  |
| File(XIs) *                                                                |  |
| Sfoglia Nessun file selezionato.                                           |  |
|                                                                            |  |
| Indietro Salva                                                             |  |

Il file excel da importare deve seguire le seguenti indicazioni:

1. Tutte le celle devono essere compilate secondo il formato previsto dal file di esempio scaricabile dall'area documentale,

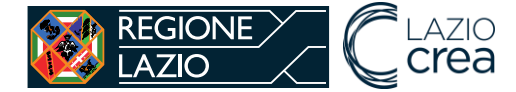

**SICED** – Sistema Informativo Centro Documentazione Istruzione della Regione Lazio

- 2. I dati del genitore/tutore sono facoltativi solo nel caso di beneficiario maggiorenne,
- 3. Le date di nascita devono essere nel seguente formato gg/mm/aaaa,
- 4. Il campo ISEE deve essere un numero con il separatore di decimali ","
- 5. Il campo email deve essere compilato con una mail (quindi con @dominio.it o com, etc)
- 6. Il campo sesso deve essere solo una lettera: f oppure m
- 7. Il codice fiscale deve essere nel formato validato dall'agenzia delle entrate
- 8. Il cap deve essere composto da 5 numeri
- 9. Il campo Tipologia Ordine scuola solo una delle seguenti descrizioni: SCL\_OBBL, ULT\_TRE\_ANNI\_II\_GRADO
- 10. Il file non deve contenere più di 3.000 righe, per un corretto funzionamento.

Una volta caricato il file bisogna aspettare sulla pagina di caricamento finché non spunta il messaggio di conferma caricamento effettuato.

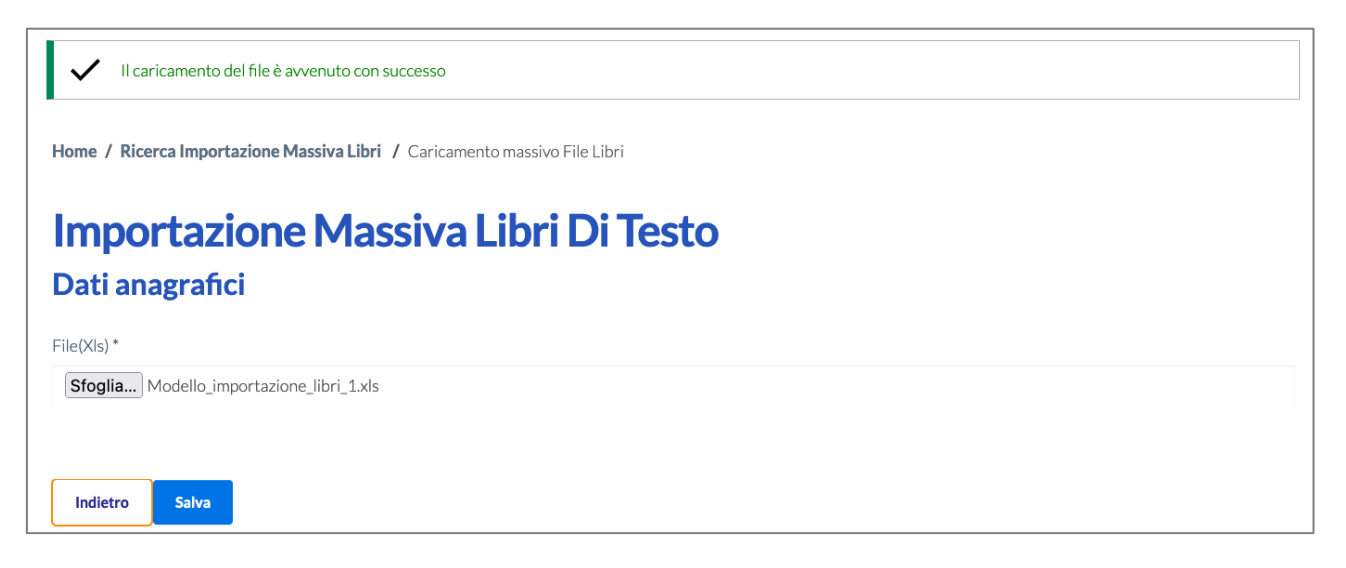

Adesso cercando la multiannualità per cui è stato caricato il file, viene mostrata una tabella riepilogativa dei dati caricati.

| Comune        | Annualità | File                                     | Elaborato | Data       | N. Righe da elaborare | N. Righe elaborate |                         |
|---------------|-----------|------------------------------------------|-----------|------------|-----------------------|--------------------|-------------------------|
| Roma Capitale | 2021/2022 | copia-di-modello-importazione-libri.xlsx | No        | 18/05/2022 | 3                     | 0                  | Dettaglio problematiche |
| Roma Capitale | 2021/2022 | copia-di-modello-importazione-libri.xlsx | No        | 18/05/2022 | 3                     | 0                  | Dettaglio problematiche |
| Roma Capitale | 2021/2022 | modello-importazione-libri-1.xls         | No        | 18/05/2022 | 3                     | 0                  | Dettaglio problematiche |

Cliccando sul tasto "dettaglio problematiche" è possibile accedere al dettaglio in cui viene mostrato l'elenco delle righe non importate e nella colonna note le motivazioni.

# Dettaglio Problematiche Caricamento Massivo Libri di Testo

## Riepilogo file importazione massiva Libri di Testo

LAZIO

REGIONE

| Comune               | Annualità     | File                                    |                  | ato Data                                   | N. Righe da elaborare      | N. Righe elaborate     |
|----------------------|---------------|-----------------------------------------|------------------|--------------------------------------------|----------------------------|------------------------|
| Affile               | 2020/2021 m   | odello-2-libri-prova-1-aggi             | ornato-1.xlsx Si | 08/06/2022                                 | 10                         | 8                      |
| Richi                | este Libri di | Testo non ela                           | phorate          |                                            |                            |                        |
|                      |               |                                         | aborace          |                                            |                            |                        |
| Num riga             |               |                                         |                  |                                            |                            |                        |
| Num riga<br>xls      | CF Studente   | Studente                                | CF Genitore      | Genitore                                   | Not                        | te                     |
| Num riga<br>xls<br>8 | CF Studente   | Studente<br>GLENYS CAPELLAN<br>PICHARDO | CF Genitore      | <b>Genitore</b><br>MARIA LUISA<br>CAPELLAN | Not<br>Stato nascita genit | te<br>tore non trovato |

L'elaborazione non è *real time*. Non appena l'algoritmo di verifica completa l'elaborazione, verrà popolata la tabella con l'esito di numero di righe elaborate e la sottostante tabella con le eventuali richieste non elaborate.

Una volta che le richieste sono state caricate correttamente tramite la funzionalità di caricamento massivo, queste vengono mostrate nell'elenco delle richieste, e devono essere verificate ed inoltrate.

Successivamente, appena sarà aperta anche la rendicontazione i valori "importo" inseriti tramite l'importazione massiva saranno pre compilati nel dettaglio rendicontazione di ogni singola domanda, ricercabili tramite la funzionalità "Rendiconta Richiesta Libro di Testo", e dovranno essere comunque confermati per completare la rendicontazione.

#### 4.1.3 Elenco richieste libri di testo

Tramite la funzionalità Elenco richieste libri di testo, è possibile fare ricerche per i filtri messi a disposizione.

Facendo una ricerca per "annualità" è possibile vedere tutte le richieste inserite a sistema, anche quelle che sono state caricate tramite la funzionalità di caricamento massivo.

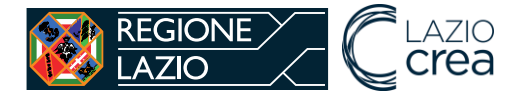

Home / Ricerca Libri di Testo

| Ricerca Libri di Testo  |   |
|-------------------------|---|
|                         |   |
| Codice fiscale Studente |   |
| Annualità               |   |
| Nessuna selezione       | • |
|                         |   |
| Provincia               |   |
| Kolla                   | • |
| Comune                  |   |
| Roma Capitale           | - |
|                         |   |
| Stato Richiesta         |   |
| Nessuna selezione       | • |
|                         |   |
|                         |   |
|                         |   |
| Cerca                   |   |
|                         |   |
|                         |   |
|                         |   |

| Genera PDF richieste                    |                   |               |           |           |            |          |
|-----------------------------------------|-------------------|---------------|-----------|-----------|------------|----------|
| Codice Fiscale Studente                 | Studente          | Comune        | Annualità | Stato     | Data       |          |
| ******                                  | DAMARIS RIZZOGLIO | Roma Capitale | 2021/2022 | INOLTRATA | 18/05/2022 | Dettagli |
| ~~~~~~~~~~~~~~~~~~~~~~~~~~~~~~~~~~~~~~~ |                   | Roma Capitala | 2021/2022 | CDEATA    | 10/05/2022 | Dettagl  |
| ~~~~~~~~~~~~~~~~~~~~~~~~~~~~~~~~~~~~~~~ | LAURA JANCARI     | Roma Capitale | 2021/2022 | CREATA    | 19/05/2022 | Elimin   |

In corrispondenza di ciascuna richiesta è presente il tasto dettaglio che porta al dettaglio dei dati inseriti. Se la richiesta è in stato "creata" è inoltre presente il tasto elimina per eliminarla. Finché la richiesta è in stato "creata" entrando nel dettaglio è possibile modificare i dati e quindi inoltrarla a regione.

Tramite il tasto "genera PDF richieste" è possibile scaricare il pdf contenente tutte le richieste che sono state cercare tramite i filtri di ricerca.

#### 4.1.4 Economie

Una volta chiusa la multiannualità di inserimento domande di libri di testo, Regione apre la finestra di restituzione delle eventuali economie.

Tutti i comuni sono tenuti a dichiarare se hanno fatto o meno economie.

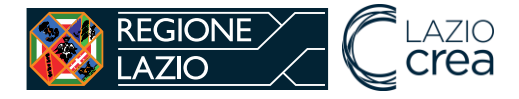

| Home / Ricerca Economie |   |
|-------------------------|---|
| Ricerca Economie        |   |
| Annualità               |   |
| Nessuna selezione       | • |
|                         |   |
| Provincia               |   |
| Roma                    | • |
|                         |   |
| Comune                  |   |
| Roma Capitale           | * |
|                         |   |
| Cerca                   |   |

Cliccando sulla voce "Economie" in homepage viene aperto un form di ricerca in cui bisogna inserire obbligatoriamente l'annualità.

Se non è ancora aperta la finestra temporale di inserimento economie per l'annualità indicata non si può procedere.

Non c'è una finestra di multiannualità di inserimento economie attiva.

Se invece la finestra temporale di inserimento economie per l'annualità indicata è aperta, allora viene mostrato il tasto "inserisci economia".

Nessun risultato trovato per l'annualità specificata. Procedere con la creazione di una nuova economia. Inserisci Economia

Cliccando sul tasto "inserisci economia" viene creata la pagina di inserimento economia per la multiannualità indicata.

Viene chiesto di compilare i seguenti campi tutti obbligatori:

- Economia fatta? Si o no
- Importo Economia Valore in €
  - se si indica SI al campo precedente, bisogna inserire tale campo un valore maggiore di 0,
  - se si è indicato NO al campo precedente, invece bisogna inserire 0,
- File per up load di uno tra i seguenti file:
  - Dichiarazione di non produzione economie nel caso non siano state fatte economie
  - Quietanza di restituzione economie nel caso siano state fatte economie

Una volta salvata l'economia è possibile modificarla finché non viene inoltrata a Regione.

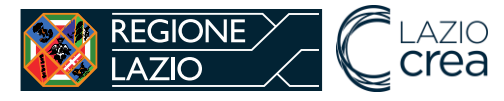

| Economia                                                                            |               |
|-------------------------------------------------------------------------------------|---------------|
| Annualità Economia                                                                  | 2021/2022     |
| Comune                                                                              | Roma Capitale |
| Economia Fatta ?*<br>-                                                              | •             |
| Importo Economia - Valore in € (indicare la virgola come separatore dei decimali) * |               |
| Sfoglia Nessun file selezionato. Indietro Salva                                     |               |

Una volta inoltrata l'economia non è più possibile fare modifiche e bisogna attendere l'esito della valutazione da parte di Regione.

| Home / Ricerca Economie / Dettaglio Economia |                     |  |  |  |  |
|----------------------------------------------|---------------------|--|--|--|--|
| Dettaglio Economia                           |                     |  |  |  |  |
| ✓ L'economia è stata correttamente inoltrata |                     |  |  |  |  |
|                                              |                     |  |  |  |  |
| Comune                                       | Roma Capitale       |  |  |  |  |
| Annualità Economia                           | 2021/2022           |  |  |  |  |
| Data creazione                               | 23-05-2022 15:21:36 |  |  |  |  |
| Stato Economia                               | INOLTRATA           |  |  |  |  |
| Economia fatta?                              | Si                  |  |  |  |  |
| Importo €                                    | 100,00              |  |  |  |  |

L'Operatore Regionale valuta sul SICED l'economia. I possibili esiti della valutazione sono:

- Positiva
- Richiesta integrazione/correzione, con note per chiedere di modificare i dati.

Il sistema SICED manda un avviso automatico tramite PEC ai Comuni dell'esito della valutazione.

#### 4.1.5 Elenco economie da integrare

Nel caso di richiesta integrazioni/comunicazioni delle economie, l'Estensore Comunale vede l'economia, tramite la funzionalità "Elenco economie da integrare" e la può integrare.

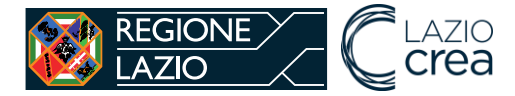

Bisogna ricercare per annualità e se l'economia è da integrare accanto alla stessa viene visualizzato il tasto "modifica".

| Ricerca Economi        | e Da Integrar | e                                 |              |                     |          |
|------------------------|---------------|-----------------------------------|--------------|---------------------|----------|
| Annualità<br>2021/2022 |               |                                   |              |                     | •        |
| Provincia              |               |                                   |              |                     |          |
| Roma                   |               |                                   |              |                     | *        |
| Comune                 |               |                                   |              |                     |          |
| Roma Capitale          |               |                                   |              |                     | *        |
| Cerca                  |               |                                   |              |                     |          |
| Comune                 | Annualità     | Stato                             | Data Inoltro | Data<br>Valutazione |          |
| Roma Capitale          | 2021/2022     | RICHIESTA INTEGRAZIONE/CORREZIONI | 23/05/2022   | 23/05/2022          | Modifica |

Cliccando sul tasto "modifica" viene mostrata la pagina di dettaglio dell'economia con l'esito delle valutazione effettuate da Regione e i dati e documenti modificabili per apportare le dovute correzioni.

| Economia              |                                                    |           |
|-----------------------|----------------------------------------------------|-----------|
| Annualità Economia    |                                                    | 2021/2022 |
| Comune                | Comune                                             |           |
| Riepilogo Valutazioni |                                                    |           |
| Data                  | 23-05-2022 16:08:53                                |           |
| Stato                 | RICHIESTA INTEGRAZIONE/CORREZIONI                  |           |
| Note                  | Richiesta integrazione per motivi XXXXXXX XXXXXXXX |           |

Effettuate le opportune modifiche, l'economia ritorna nuovamente alla valutazione di Regione. Per sostituire il documento di economia, bisogna prima eliminarlo e poi ricaricare il nuovo documento.

#### 4.1.6 Rendicontazione Libri di testo

Una volta concluse e valutate positivamente le economie, Regione apre la finestra di rendicontazione. Il Comune è tenuto ad inserire per ciascuna richiesta di libro di testo del singolo discente l'importo riconosciuto.

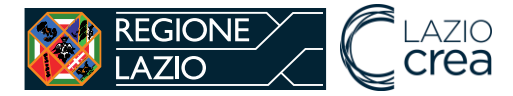

Cliccando sulla voce in homepage "Rendiconta Richiesta Libro di Testo" viene mostrata una pagina di ricerca, dove è possibile fare ricerche per annualità e codice fiscale dello studente.

| Rendiconta Richiesta Libro di Testo                                                                                                    |
|----------------------------------------------------------------------------------------------------|
| Per inserire la rendicontazione bisogna fare una ricerca per annualità. L'inserimento è consentito solo se è aperta la multiannualità di rendicontazione è aperta. Bisogna rendicontare anche le richieste che non sono state erogate. |
| Codice fiscale studente                                                                                                    |
| Annualità"                                                                                                    |
| Nessuna selezione                                                                                                    |
| Provincia                                                                                                    |
| Roma                                                                                                    |
| Comune                                                                                                    |
| Affile                                                                                                    |
|                                                                                                    |
|                                                                                                    |
| Cerca                                                                                                    |

Bisogna inserire obbligatoriamente l'annualità. Se non è ancora aperta la finestra temporale di inserimento rendicontazione per l'annualità indicata non si può procedere.

Se invece la finestra temporale di rendicontazione per l'annualità indicata è aperta, dalla ricerca compare l'elenco delle domande di libri di testo inserite dal Comune per cui è possibile fare la rendicontazione tramite il tasto "rendiconta".

| Codice Fiscale Studente                 | Comune        | Annualità | Stato Rendicontazione | Azione     |
|-----------------------------------------|---------------|-----------|-----------------------|------------|
| ******                                  | Roma Capitale | 2021/2022 | DARENDICONTARE        | Rendiconta |
| >>>>>>>>>>>>>>>>>>>>>>>>>>>>>>>>>>>>>>> | Roma Capitale | 2021/2022 | DARENDICONTARE        | Rendiconta |

Cliccando sul tasto "rendiconta" in corrispondenza di una domanda di libro viene aperta una pagina con il riepilogo della domanda inserita e con i campi richiesti per la rendicontazione.

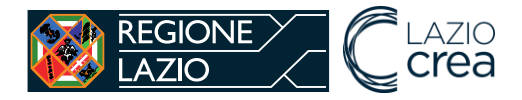

| Riepologo Dati Richies                    | sta Libro                                              |
|-------------------------------------------|--------------------------------------------------------|
| Stato                                     | DA RENDICONTARE                                        |
| Codice fiscale studente                   | *******                                                |
| Studente                                  | DAMARIS RIZZOGLIO                                      |
| Annualità                                 | 2021/2022                                              |
| Provincia                                 | Roma                                                   |
| Comune                                    | Roma Capitale                                          |
| Tipologia Ordine Scuola                   | Ultimi tre anni della scuola secondaria<br>di Il grado |
| Dettaglio Richiesta Libro di Testo        | Dettaglio                                              |
| <b>Inserisci Rendicontazi</b>             | one<br>I l'asterisco sono obbligatori.                 |
| Importo - Valore in € (indicare la virgol | a come separatore dei decimali) *                      |
| Motivazione mancata erogazione            |                                                        |
| Nessuna selezione                         |                                                        |
|                                           |                                                        |

I dati da inserire sono:

- Importo rendicontato
  - Se non vi è stata erogazione, bisogna inserire 0,00
  - Se è stato erogato, bisogna inserire il valore corretto,
- Motivazione mancata erogazione, da indicare solo se non è stato erogato e si può scegliere tra due alternative:
  - Mancato ritiro
  - Documentazione non idonea

| nserisci Rendicontazione               |                                     |   |
|----------------------------------------|-------------------------------------|---|
| (j) Tutti i campi contrassegnati       | n l'asterisco sono obbligatori.     |   |
| Importo - Valore in € (indicare la vir | ola come separatore dei decimali) * |   |
| Motivazione mancata erogazione         |                                     |   |
| Nessuna selezione                      |                                     | • |
|                                        |                                     |   |
| Salva Rendicontazione Indietro         |                                     |   |
|                                        | ·                                   |   |

Inseriti i dati e cliccato su "Salva rendicontazione" viene salvato il dato inserito.

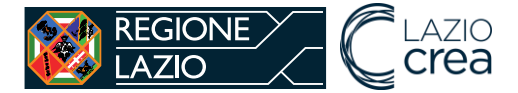

Una volta inseriti i valori rendicontati per ciascuna domanda, è possibile completare la rendicontazione andando sulla voce di menù "Inserisci documenti e chiudi rendicontazione".

#### 4.1.7 Chiudi rendicontazione

| Inserisci Documenti e Chiudi Rendicontazione                                                                                                    |
|----------------------------------------------------------------------------------------------------|
| Per chiudere la rendicontazione bisogna fare una ricerca per annualità. La chiusura della rendicontazione è consentita solo se è aperta la multiannualità di rendicontazione e se sono stati inseriti gli importi per tutte le richieste di libri di testo inoltrate per l'annualità. |
| Codice fiscale studente                                                                                                    |
| Annualità"                                                                                                    |
| Nessuna selezione                                                                                                    |
| Provincia                                                                                                    |
| Roma                                                                                                    |
| Comune                                                                                                    |
| Affile                                                                                                    |
|                                                                                                    |
|                                                                                                    |
| Cerca                                                                                                    |

Bisogna effettuare una ricerca per annualità, e se tutte le domande di libro sono state rendicontate è possibile estrarre il file pdf "Prospetto riepilogativo" e chiudere la rendicontazione tramite il tasto "Chiudi Rendicontazione".

Cliccando sul tasto "Prospetto riepilogativo" è possibile scaricare il prospetto complessivo, che poi va caricato nella pagina di "chiudi rendicontazione".

| Prospetto Riepilogativo C | oncludi Rendicont | azione    |                 |           |          |
|---------------------------|-------------------|-----------|-----------------|-----------|----------|
| Codice Fiscale Studente   | Comune            | Annualità | Stato Richiesta | Azio      | ne       |
| *******                   | Affile            | 2021/2022 | RENDICONTATA    | Dettaglio | Modifica |
| ******                    | Affile            | 2021/2022 | RENDICONTATA    | Dettaglio | Modifica |
| ******                    | Affile            | 2021/2022 | RENDICONTATA    | Dettaglio | Modifica |

Cliccando sul tasto "chiudi rendicontazione" si apre una pagina dove è richiesto di inserire 3 documenti tutti obbligatori.

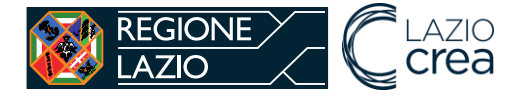

| Concludi Rendiconta                                                         | zione          |  |
|-----------------------------------------------------------------------------|----------------|--|
| Riepilogo dati                                                              |                |  |
| Annualità                                                                   | 2015/2016      |  |
| Comune                                                                      | Rieti          |  |
| Carica Bando * Sfoglia TESTO PROVA.pdf Carica Documento Determina di Liquid | azione *       |  |
| Sfoglia TESTO PROVA.pdf<br>Carica Documento Prospetto Riepiloga             | tivo *         |  |
| Sfoglia elencoRichiesteRendico                                              | ntateLibri.pdf |  |

I documenti da caricare per completare la rendicontazione, sono tutti in formato pdf, devono contenere firma e timbro del responsabile del Comune.

Una volta inoltrata la rendicontazione non è più possibile fare modifiche e bisogna attendere l'esito della valutazione da parte di Regione.

L'Operatore Regionale valuta sul SICED la rendicontazione. I possibili esiti della valutazione sono:

- Positiva,
- Negativa,
- Richiesta integrazione/correzione, con note per chiedere di modificare i dati.

Il sistema SICED manda un avviso automatico tramite PEC ai Comuni dell'esito della valutazione.

#### 4.1.8 Elenco rendicontazione da integrare

Nel caso di richiesta integrazioni/comunicazioni della rendicontazione, l'Estensore Comunale vede la rendicontazione, tramite la funzionalità "Elenco rendicontazioni da integrare" e la può integrare. Bisogna ricercare per annualità e se la rendicontazione è da integrare accanto alla stessa viene visualizzato il tasto "modifica".

Cliccando sul tasto "modifica" viene mostrata la pagina di dettaglio della rendicontazione con l'esito delle valutazioni effettuate da Regione e i dati e documenti modificabili per apportare le dovute correzioni.

Effettuate le opportune modifiche, la rendicontazione ritorna nuovamente alla valutazione di Regione.

Per sostituire un documento, bisogna prima eliminarlo e poi ricaricare il nuovo documento.